## HƯỚNG DẪN DOWNLOAD HÓA ĐƠN ĐIỆN TỬ FILE INV

## I. Cách download file hóa đơn điện tử Inv

Bước 1: Đăng nhập vào trang tra cứu cước.

- + Click vào menu Tra cứu hóa đơn
- + Click vào nút Tải hóa đơn

| Cute stre      | dích thực      |                          | 2                  | Тậı                | o Đoàn Bưu<br>VI | Chính Viễn T<br>IPT LONG A | hông Việt N<br>AN | am                        |
|----------------|----------------|--------------------------|--------------------|--------------------|------------------|----------------------------|-------------------|---------------------------|
| Tra cứu chi    | tiết cố định   | Tra cứu hóa đơn Tra      | cứu hóa đơn theo m | iã Thanh toán trực | tuyến Đổi r      | nật khẩu Đăng              | xuất Hỗ trợ       |                           |
| Tra cứu h      | óa đơn điệ     | n tử                     |                    |                    |                  |                            |                   |                           |
| Chu kỳ 07      | /2018          | 🖉 🔎 Tra cứu              | 🔰 Xem HĐ điều      | chỉnh 🔡 🗋 Xu       | ất Excel         | )                          |                   |                           |
| Tải hóa<br>đơn | Xem hóa<br>đơn | Tên khách hàng           | Mẫu số             | Mã thanh toán      | Ký hiệu          | Số hóa đơn                 | Tổng tiền         | Ngày xuất hóa<br>đơn      |
|                | 2 📷            | Công Ty Cổ Phần .<br>Nam | 01GTKT0/001        | LAN000019          | LA/18E           | 12053                      | 2,333             | 08/08/20 <mark>1</mark> 8 |
|                |                | Công Ty Cổ Phần<br>Nam   | 01GTKT0/001        | LANCT0032          | LA/18E           | 12504                      | 1,385             | 08/08/2018                |

Bước 2: Click vào nút Tải hóa đơn INV để tải về

| In hóa đơ                                               | n 🛃 🛃 ải hóa đơn PDF                                                                     | HOA ĐƠN DỊCH V                                                                                                    | /Ų VIĒN TI                                        | HÔNG (GTGT)                                                 |                                               | VT01                                                                           |  |  |
|---------------------------------------------------------|------------------------------------------------------------------------------------------|----------------------------------------------------------------------------------------------------|---------------------------------------------------|-------------------------------------------------------------|-----------------------------------------------|--------------------------------------------------------------------------------|--|--|
| S.D.                                                    |                                                                                          | TELECOMMUNICAT<br>Kỳ cướ                                                                                                    | FION SERVICE<br>irc tháng: 07/20                  | INVOICE (VAT)<br>18                                         | Mẫu s<br>Ký hi                                | Mẫu số <i>(Form):</i> 01GTKT0/001<br><b>Ký hiệu <i>(Serial No):</i> LA/18E</b> |  |  |
|                                                         |                                                                                          |                                                                                                    |                                                   |                                                             | Số (M                                         | <i>lo</i> ): 1205                                                              |  |  |
| Mã số thị<br>Địa chỉ: 3<br>Tên khác                     | ué: 0 1 0 6 8 6<br>86 Đường Võ Công Tồn, Phư                                             | 9         7         3         8         _         0         3         [           oʻong 1, Thành phố Tân An, Tí         _         _         7         1         [         1         1         1         1         1         1         1         1         1         1         1         1         1         1         1         1         1         1         1         1         1         1         1         1         1         1         1         1         1         1         1         1         1         1         1         1         1         1         1         1         1         1         1         1         1         1         1         1         1         1         1         1         1         1         1         1         1         1         1         1         1         1         1         1         1         1         1         1         1         1         1         1         1         1         1         1         1         1         1         1         1         1         1         1         1         1         1         1         1         1 | 0<br>Înh Long An, Vi                              | ột Nam                                                      |                                               |                                                                                |  |  |
|                                                         | in hang (oustonier s hanne).                                                             | cong iy cornan                                                                                                    |                                                   |                                                             |                                               |                                                                                |  |  |
| Địa chỉ (A                                              | Address): Cụm công nghị                                                                  | ệp Long Định, Long Ca                                                                                                    | ng,                                               |                                                             | 200010 T.                                     |                                                                                |  |  |
| Địa chỉ (A<br>Số điện th<br>Hình thức                   | Address): <u>Cum công nghi</u><br>hoại (Tel): <u>372</u><br>: thanh toán (Kind of Paymen | êp Long Định, Long Ca<br>nt):TM/CK                                                                                                    | mg,<br>Mã số (<br>MST (Ta                         | code): LAN(<br>x code): 1 1 0 0                             | 000019 T:<br>0 6 5 3                          | O01004                                                                         |  |  |
| Địa chỉ (A<br>Số điện th<br>Hình thức<br>STT (NO.)      | Address): <u>Cum công nghi</u><br>hoại (Tel): <u>372</u><br>: thanh toân (Kind of Paymen | êp Long Định, Long Ca<br>tl): TM/CK<br>IG (KIND OF SERVICE)                                                                                                    | ng,<br>Mã số (<br>MST (Ta<br>ĐVT (UNIT)           | code): LAN(<br>x code): 1 1 0 0<br>só lượng (quantity)      | 000019 T :<br>0 6 5 3 1                       | 001004                                                                         |  |  |
| Địa chỉ (A<br>Số điện th<br>Hình thức<br>STT (NO.)<br>1 | Address): <u>Cum công nghi</u><br>hoại (Tel): <u>372</u><br>: thanh toán (Kind of Paymen | <pre> êp Long Định, Long Ca nt): TM/CK IG (KHID OF SERVICE) 2 </pre>                                                                                                    | ng,<br>Mã số (л<br>MST (Та<br><br>ÐVT (UNIT)<br>3 | code): LAN(<br>x code): 1 1 0 0<br>só lượng (quantity)<br>4 | 000019 T :<br>0 6 5 3<br>DON GIÁ (PRICE)<br>5 | 001004<br>                                                                     |  |  |

Lưu ý: khi nào hóa đơn đã thanh tóan mới cho phép tải hóa đơn điện tử

## II. Cách xem file hóa đơn điện tử Inv

Bước 1: nếu chưa có phần mềm xem hóa đơn thì phải tải về

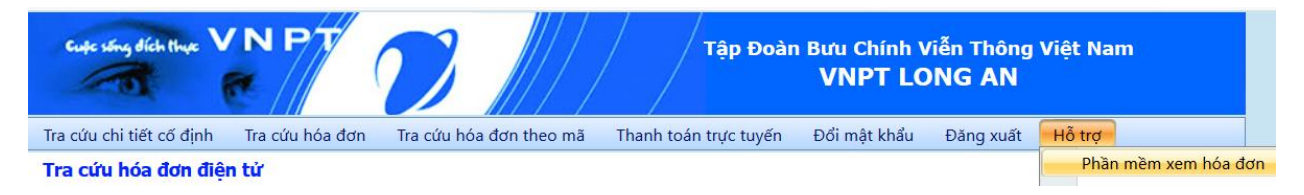

Bước 2: cài đặt phần mềm xem hóa đơn đã tải về file EInvoiceViewer.exe

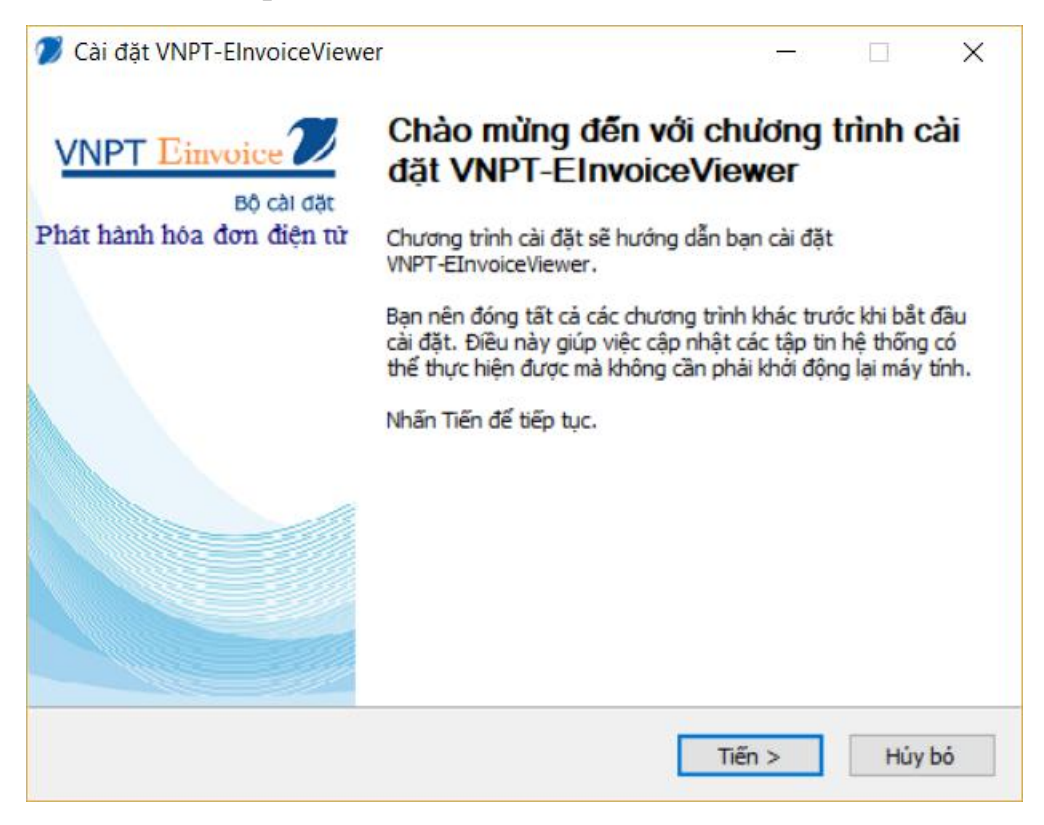

Bước 3: Mở chương trình VNPT-EinvoiceViewer click vào nút Open để mở file hóa đơn điện tử INV cần xem

| Invoice Vi                            | ewer                                                                                                    |                                                  |                               |                                                       |                                                        |                                                                                                    |
|---------------------------------------|----------------------------------------------------------------------------------------------------|--------------------------------------------------|-------------------------------|-------------------------------------------------------|--------------------------------------------------------|----------------------------------------------------------------------------------------------------|
|                                       |                                                                                                    |                                                  | 678                           |                                                       |                                                        |                                                                                                    |
| Open                                  | Ctrl+0 🖌 HÓA ĐƠ                                                                                                   | O'N DỊCH VỤ                                      | I VIĚN TH                     | HÖNG (GTGT)                                           |                                                        | VT01                                                                                                    |
| Print                                 | Ctrl+P TELE                                                                                                    | COMMUNICATIO<br>Kỳ cước t                        | N SERVICE<br>tháng: 07/20     | INVOICE (VAT)<br>18                                   | Mẫu s<br>Ký hi                                         | số (Form): 01GTKT0/001<br>ệu <b>(Serial No): LA/18E</b>                                                  |
|                                       |                                                                                                    |                                                  |                               |                                                       | Số (N                                                  | lo): 1250                                                                                                |
| Mã số th<br>Địa chỉ: 3<br>Tên khác    | uế: 0 1 0 6 8 6 9 7 3 5<br>6 Đường Võ Công Tồn, Phường 1, Thài<br>h hàng (Customer's name): <u>Công Ty (</u>      | 8 <u>- 0 3 0</u><br>nh phố Tân An, Tỉ<br>Cổ Phần | nh Long An,                   | Việt Nam                                              |                                                        |                                                                                                    |
| Địa chỉ (A<br>Số điện tỉ<br>Hình thức | ddress): CCN Long Định - Long C<br>noại (Tel): 091920<br>: thanh toán (Kind of Payment):                          | Cang - xã Long<br>TM/CK                          | Cang - huy<br>Mã số<br>MST (1 | vện Cần Đước - tỉnh<br>(code): Lư<br>Tax code): 1 1 0 | n Long An<br>ANCT0032.<br>0 6 5 3                      |                                                                                                    |
| STT (NO.)                             | DỊCH VỤ SỬ DỤNG (KIND OF SEF                                                                                      | RVICE)                                           | <b>ĐVT (UNIT)</b>             | Số LƯỢNG (QUANTITY)                                   | ĐƠN GIẢ (PRICE)                                        |                                                                                                    |
| 1                                     | 2                                                                                                    |                                                  | -                             |                                                       |                                                        | THÀNH TIÊN (AMOUNT) VN                                                                                   |
|                                       |                                                                                                    |                                                  | 3                             | 4                                                     | 5                                                      | THÀNH TIÈN (AMOUNT) VN<br>6                                                                              |
| 1                                     | Cước VT-CNTT tháng 07/2018 chịu thu                                                                               | tế GTGT                                          | 3<br>Tháng                    | 4                                                     | 5<br>797.375                                           | THÀNH TIÊN (AMOUNT) VN<br>6<br>797.37                                                                    |
| 1                                     | Cước VT-CNTT tháng 07/2018 chịu thu<br>Cước VT-CNTT tháng 07/2018 không c                                         | tế GTGT<br>thịu thuế GTGT                        | 3<br>Tháng                    | 4                                                     | 5<br>797.375                                           | THÀNH TIÊN (AMOUNT) VN<br>6<br>797.31<br>507.94                                                          |
| 1<br>2                                | Cước VT-CNTT tháng 07/2018 chịu thu<br>Cước VT-CNTT tháng 07/2018 không c                                         | eế GTGT                                          | Tháng                         |                                                       | 5 797.375                                              | THÀNH TIÊN (AMOUNT) VN           6           797.3'           507.94                                     |
| 1                                     | Cước VT-CNTT tháng 07/2018 chịu thu<br>Cước VT-CNTT tháng 07/2018 không c                                         | hế GTGT<br>Nhịu thuế GTGT                        | Tháng                         | 4<br>1<br>Cộng tiền dị                                | 5<br>797.375<br>ch vụ (Total) (1):                     | THÂNH TIÊN (AMOUNT) VN<br>6<br>797.37<br>507.94                                                          |
| 1<br>2<br><i>The</i>                  | Cước VT-CNTT tháng 07/2018 chịu thu<br>Cước VT-CNTT tháng 07/2018 không c<br>lễ suất GTGT (VAT rate): 10 % x(1) = | uế GTGT                                          | Tháng                         | 4<br>1<br>Cộng tiền dị<br>Tiền thuế GTGT (V           | 5<br>797.375<br>ch vụ (Total) (1):<br>/AT amount) (2): | THÂNH TIÊN (AMOUNT) VN           6           797.31           507.94           1.305.31           797.73 |